# **ROLINE DisplayPort KVM Switch, 1 User - 2 PCs**

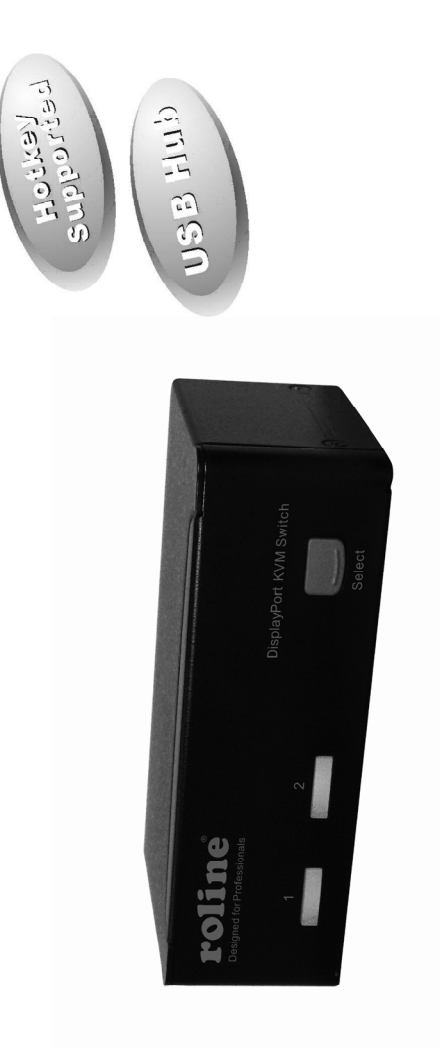

# **User's Manual**

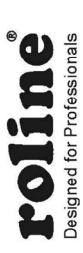

# **Table of Content**

| Introduction        | 1 |
|---------------------|---|
| Overview            |   |
| Features            |   |
| System Requirements | 2 |
| Console side        | 2 |
| Computer side       | 2 |
| Installation        | 2 |
| PC BIOS Notice      | 2 |
| Console Connection  |   |
| Computer Connection |   |
| Operations          | 4 |
| Front Panel         | 4 |
| Hotkey Commands     | 5 |
| Rack Mount Kit      | 7 |
| Appendices          | 8 |
| Specifications      | 8 |
| Troubleshooting     | 9 |
| •                   |   |

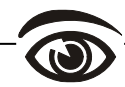

Please read this manual thoroughly and follow the **Installation** procedures to prevent any damage to the KVM switch or any connecting device.

- \* The final specifications are the actual product based.
- \* Features and functions may be added or changed since the manual was written. Please visit our website to download the latest version of manual for reference.
- \* To prevent damages to your installation, it is important that all devices are properly grounded.

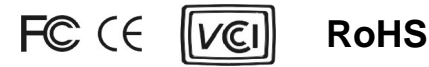

# ----- Introduction

# Overview

DisplayPort KVM Switch (14.01.3327) with hotkey control, fully compatible with USB specification, is the combination of USB KVM switch and USB peripherals sharing device. The DisplayPort display supports the resolution up to UXGA (1600 x 1200), WUXGA (1920 x 1200), Full HD (1920 x 1080p), WQXGA (2560 x 1600). You can easily operate 2 PCs, G3/G4 Macs, or Mac Pros respectively from a single set of USB keyboard, USB mouse, and monitor saving you space, time, equipment and money. Its peripheral sharing function enables you to share more USB peripherals among all computers. Users can switch between 2 media sources and enjoy the output on one single DisplayPort display.

Installation is as easy as connecting USB A-B cables between computers and the KVM switch. Computer selecting is as easy as pressing the front panel button. The built-in USB hub ensures smooth switching from one computer to the other. The KVM switch provides the easiest way to manage multiple computers with USB interface and share USB peripherals among computers. It simply reduces redundant cables and encourages a neat and tidy working environment.

## Features

- Support DisplayPort Display
- Support USB Console
- Support Video Single Link with the resolution up to UXGA (1600 x 1200), WUXGA (1920 x 1200), Full HD (1920 x 1080p), WQXGA (2560 x 1600)
- 2 computers share up to 3 different USB peripherals (Keyboard + Mouse + USB Device)
- Screw-free design, streamlined form factor for new all digital desktop monitors
- Unique Tracking System enable the USB devices to operate independently
- Front panel push buttons for easy computer selection
- No drivers needed for keyboard and mouse operation
- Support keyboard and mouse plug-n-play
- Buzzer sound for computer switching confirmation
- Hotkey functions allow easily computer access
- Selectable Scan Time interval
- No software required
- Support Windows and Mac host systems

# ----- System Requirements

# **Console side**

- One DisplayPort monitor
- One USB Keyboard
- One USB mouse

# **Computer side**

Each USB-enabled computer must be connected to the unit by

• One DispalyPort cable for monitor, as shown below

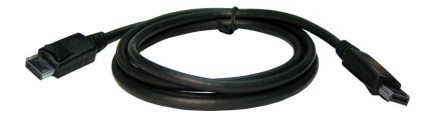

• One USB A-B cable with Type-A and Type-B plug for USB devices, as shown below

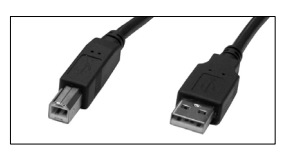

----- Installation

- Prior to the installation, please power off all devices that will be connected to this system.
- Ensure that all devices you will connect are properly grounded.
- Place cables away from fluorescent lights, air conditioners, and machines that are likely to generate electrical noise.

# PC BIOS Notice

The following BIOS setup changes are necessary for PC users and **not** necessary for Mac users:

- 1. In STANDARD CMOS, set HALT ON ERROR to ALL BUT KEYBOARD.
- 2. In PNP AND PCI SETUP, set PNP OS INSTALLED to YES and set USB IRQ to ENABLED.
- **Note:** 14.01.3327 is applicable for USB keyboard and mouse switching from one computer to the other. If you plan to share other peripherals such as a CCD camera, printer or scanner, it is required to shut down the driver of the computer before switching to another computer. Because port switching is equivalent to unplugging the USB cable from one computer and plugging it to another one, some USB drivers check attached USB peripherals all the time and do not support plug-n-play function.

# **Console Connection**

Plug one monitor into the Console's Video port, a USB keyboard into the keyboard icon marked USB port on the Console, and a USB mouse into either of the two Console's USB peripheral ports. If needed, plug an USB peripheral (such as a USB printer) into the other USB peripheral port on the Console side as shown below.

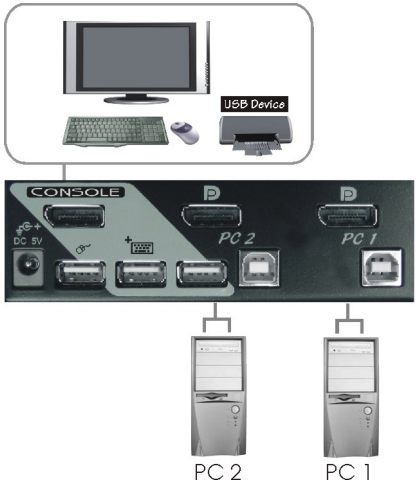

# **Computer Connection**

Use a male-to-male cable to connect both video ports on the computer and the unit's PC.

Use a USB A-B Cable to connect the unit's **USB** port (B connector, square connector) and the USB port on the corresponding computer (A connector, flat connector) as shown below.

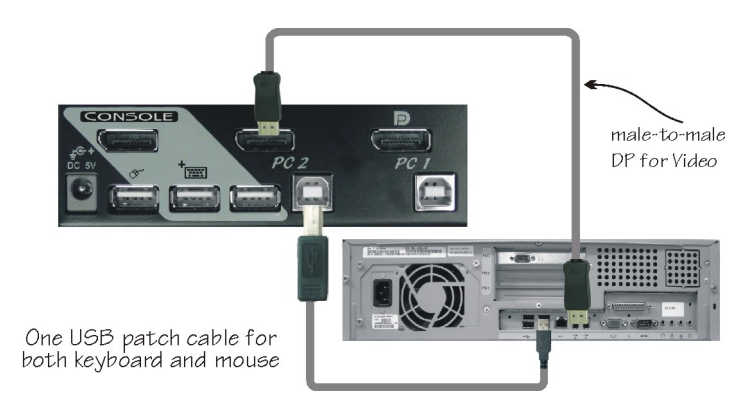

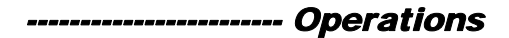

# **Front Panel**

#### **LED** Indicators

The LED turned green when the connected computer is powered-on. Its corresponding LED illuminated red when a connected computer is selected.

#### **Push Button**

A single push button on the front panel is used to switch port between the two connected computers.

#### Auto Scan

The system automatically scans through the power-on computers in sequence with a fixed interval (see *Scan Time* below). The Auto Scan can be activated or aborted through the hotkey command (see "Hotkey Commands" in the following section).

#### Scan Time

Four options available for users to set the duration of Scan Time, it Includes 3, 8, 15 and 30 seconds (see "Hotkey Commands" in the following section).

Note: Scan Time is set to 3 seconds as default after blackout or reboot.

# **Hotkey Commands**

A Hotkey command is a short keyboard sequence for selecting a computer, activating computer scan, etc. KVM Switch interprets keystrokes for hotkeys all the time. A hotkey sequence starts with two left **Ctrl** keystrokes (<u>successively in 0.2 seconds</u>) followed by one or two more keystrokes. A built-in buzzer generates a high-pitch beep for correct hotkey command; otherwise, one low-pitch beep generated for error and the bad key sequence will not be forwarded to the selected computer.

**NOTE**: Press and hold *Left* **Shift** and press **Num Lock** twice, then release **Shift** followed by pressing left **Ctrl** once, which will enable / disable the hotkey function.

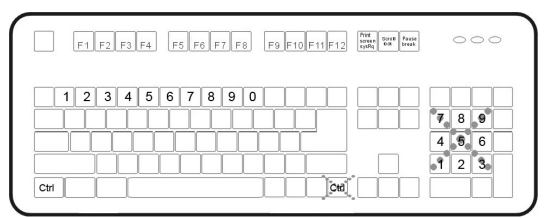

• To select a computer:

(Example: Selects the computer at port 1.)Press LeftCtrl+ Press LeftCtrl+ Press1

```
(Example: Selects the computer at port 2.)
Press Left Ctrl + Press Left Ctrl + Press 2
```

NOTE: Do not use the keypad at the right of the keyboard.

• To start Auto Scan:

Press Left Ctrl + Press Left Ctrl + Press F1

To abort the Auto Scan:

Press the Left Ctrl + Press Left Ctrl

When *Auto Scan* detects any keyboard or mouse activity, it suspends the scanning till the activity stops; it then resumes with the next computer in sequence. The length of the *Auto Scan* interval (*Scan Rate*) is adjustable, see below.

 Manual Scan allows users to manually switch back and forth between <u>power-on</u> computers. Press Left Ctrl + Press Left Ctrl + Press F2

To select the previous or the next computer, press  $\uparrow$  or  $\checkmark$  in sequence.

To abort the Manual Scan:

Press any other key

• To adjust Scan Rate, set the duration of scan time before switching to the next computer:

```
Press Left Ctrl + Press Left Ctrl + Press F3
```

The KVM Switch generates 1 to 4 beeps indicating duration of scan time for **3**, **8**, **15** and **30** seconds respectively.

#### USB-Port Rule

There are two options for the USB peripheral port setting on the Console side: When set to '**ON**', the USB peripheral port follows computer selection. When set to '**OFF**', the USB peripheral port stops following computer selection.

Press the hotkey below to alternatively turn ON/OFF the USB Port Rule

Press Left Ctrl + Press Left Ctrl + Press F7

Force the USB peripheral port following and staying with the currently selected computer by pressing the following hotkey

Press Left Ctrl + Press Left Ctrl + Press U

**NOTE**: Please make sure that linking procedure of USB device has been accomplished before switching to the next computer.

#### **Alternative Hotkey Commands**

In addition to the *Left* **Ctrl** + *Left* **Ctrl** hotkeys, there are two alternatives for hotkey commands.

- 1. For the following operations, users may press **Scroll Lock** twice instead of pressing *Left* **Ctrl** twice.
- To select a computer:

 Press
 Scroll Lock
 + Press
 Scroll Lock
 + Press
 1

 (Example: Select the computer at port 1.)
 Press
 Scroll Lock
 + Press
 Scroll Lock
 + Press
 2

 (Example: Select the computer at port 2.)
 Scroll Lock
 + Press
 2

NOTE: Do not use the keypad at the right of the keyboard.

2. For those keyboards do not have or support **Scroll Lock**, please press and HOLD the *Left* **Shift** and press **Num Lock** twice instead of pressing *Left* **Ctrl** twice.

• To select a computer:

```
Hold Left Shift + Press Num Lock + Press Num Lock then release
shift + Press 1
(Example: Select the computer at port 1.)
Hold Left Shift + Press Num Lock + Press Num Lock then release
shift + Press 2
(Example: Select the computer at port 2.)
```

NOTE: Do not use the keypad at the right of the keyboard.

# ----- Rack Mount Kit

The figure below shows how to attach optional mounting brackets and cable that support the unit for standard 19-inch rack cabinet.

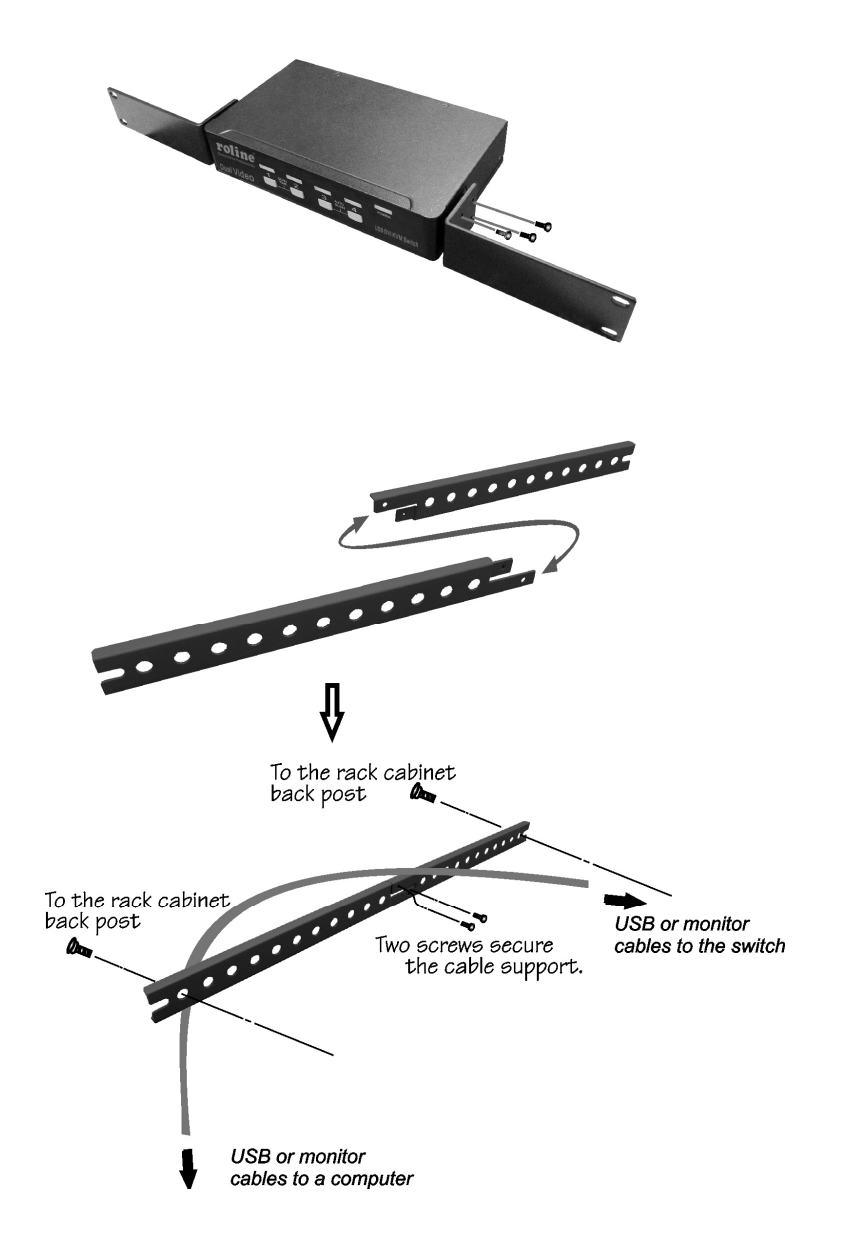

----- Appendices

# Specifications

| Spec                    | cification      | 14.01.3327             |  |
|-------------------------|-----------------|------------------------|--|
| Console Port            |                 | 1                      |  |
| Computer Port           |                 | 2                      |  |
| Front panel push button |                 | 1                      |  |
| Hot plug-and-play       |                 | Yes                    |  |
| Automatic scan interval |                 | 3, 8, 15, 30 seconds   |  |
| Cable Length (Max)      |                 | 3M(10ft) for USB       |  |
| Compute                 | r ON-LINE LED   | 2                      |  |
| Compute                 | er Selected LED | 2                      |  |
| Computer                | КВ              | USB Type B x 2         |  |
|                         | MS              |                        |  |
| interface               | Monitor         | DispalyPort female x 2 |  |
| Console                 | КВ              | USB Type A x 3         |  |
|                         | MS              |                        |  |
| interface               | Monitor         | DispalyPort female x 1 |  |
| ŀ                       | Hot Key         | Yes                    |  |
| Resolution              |                 | 2560 x 1600            |  |
| DDC2B Support           |                 | Yes                    |  |
| H x W x D (mm)          |                 | 40 x 125 x 70          |  |
| (in.)                   |                 | 1.6 x 4.9 x 2.8        |  |
| size                    |                 | Compact                |  |

# Troubleshooting

Ensure that all cables are well seated and labeled associated with each computer to avoid confusion when connected to the unit.

The unit has built-in power protection that works automatically when needed. When it works, USB communication halts and the only way to restart the unit properly is to remove all power sources (USB patch cables and power adapter), wait a few seconds, apply power sources and start again.

| Symptom                                                             | Causes                                                                                                    | Solutions                                                                                                    |
|---------------------------------------------------------------------|----------------------------------------------------------------------------------------------------|----------------------------------------------------------------------------------------------------|
| Keyboard or mouse<br>does not work                                  | <ul> <li>In Auto Scan, keyboard<br/>and mouse are not<br/>operable.</li> <li>Too many keyboards or<br/>mouse drivers installed.</li> </ul>                                                                                                    | <ul> <li>Press push button to select a computer, then use the keyboard and mouse.</li> <li>Remove ALL unnecessary keyboards and mouse drivers.</li> </ul>                                                                                                    |
| Newly installed USB<br>device does not work.                        | <ul> <li>Improper device driver.</li> <li>Device consumes too<br/>much power.</li> <li>Device consumes too<br/>much power<br/>instantaneously.</li> <li>Improper device<br/>initialization.</li> <li>When the unit work under<br/>self-power, i.e., no power<br/>supply added, it supports<br/>max of 100mA as per USB<br/>spec.</li> </ul> | <ul> <li>Re-install device driver.</li> <li>The device should be self-powered, add a power adapter to the device.</li> <li>If the device does not provide power jack, add a power adapter with DC5V of less than 1A current rating to the unit.</li> <li>Be sure the USB cable is well seated to ensure communication.</li> <li>Remove all power sources to the unit by unplugging all USB A-B cables and the power adapter; then start all over again.</li> <li>Select the computer by push button, restart the computer and try again.</li> </ul> |
| Computer hangs up<br>while switching<br>computer.                   | Device initialization takes<br>too much time.                                                                                                    | <ul> <li>Wait at least 5 seconds before computer<br/>switching to ensure proper USB<br/>communication.</li> <li>Turn off device driver (not keyboard nor<br/>mouse) before computer switching.</li> </ul>                                                                                                    |
| Auto Scan does not<br>switch PC automatically<br>and the unit beeps | <ul> <li>All PCs are off or only one<br/>PC is turned on. Scan<br/>mode works for power-on<br/>computers only.</li> </ul>                                                                                                    | Turn computers on.                                                                                                    |

#### Limited Warranty

IN NO EVENT SHALL THE DIRECT VENDOR'S LIABILITY FOR DIRECT OR INDIRECT, SPECIAL, INCIDENTIAL OR CONSEQUENTIAL DAMAGES, LOSS OF PROFIT, LOSS OF BUSINESS, OR FINANCIAL LOSS WHICH MAY BE CAUSED BY THE USE OF THE PRODUCT EXCEEDS THE PRICE PAID FOR THE PRODUCT.

The direct vendor makes no warranty or representation, expressed or implied with respect to the contents or use of this documentation, and especially disclaims its quality, performance, merchantability, or fitness for any particular purpose.

The direct vendor also reserves the right to revise or update the product or documentation without obligation to notify any user or organization of such revisions or updates. For further information, please contact your direct vendor.

All the brand names and registered trademarks are the property of their respective owners.

# Package Contents

#### 14.01.3327

| 2-Port KVM Switch (14.01.3327) | x 1     |
|--------------------------------|---------|
| User's manual                  | x 1     |
| Rubber foot pad                | x 1 set |

PP5-GG4200-041 Printed in Taiwan